## Click into your course.

| I INM   Learn                                                                                                    |                                                                                   | RedShelf Instructor 3                                                                                                    |
|----------------------------------------------------------------------------------------------------|-----------------------------------------------------------------------------------|----------------------------------------------------------------------------------------------------|
|                                                                                                    |                                                                                   | My Learn Supp                                                                                                    |
| rses Notifications                                                                                                    |                                                                                   |                                                                                                    |
|                                                                                                    |                                                                                   |                                                                                                    |
| Messages 📃 🌣                                                                                                    | My Courses                                                                        | Institution Bookmarks                                                                                                    |
| Courses with Messages:<br>You have no new unread messages!<br>Last Updated: Tuesday, December 12, 2017 6:38:55 AM<br>MST | Courses where you are: Instructor<br>RedShelf Test Course<br>Instructor: RedShelf | <ul> <li>▲ Get Support<br/>UNM Learn Terms of Use<br/>UNM University Libraries<br/>Branch and Special Libraries<br/>CAPS Online Tutoring Services<br/>students.unm.edu<br/>IT Computer Pods<br/>UNM IT Alerts<br/>UNM Bookstore</li> </ul> |
| Announcements                                                                                                    |                                                                                   | Tools                                                                                                    |
| No Institution Announcements have been posted in the last 7 days.                                                        |                                                                                   | Calendar                                                                                                    |
| No Course or Organization Announcements have<br>been posted in the last 7 days.                                          |                                                                                   | My Grades                                                                                                    |
| more announcements $\rightarrow$                                                                                         |                                                                                   |                                                                                                    |

### Confirm that Edit Mode is on.

|                                         |                                                                                 |                         | RedShelf Instructor 3      | • ሀ |
|-----------------------------------------|---------------------------------------------------------------------------------|-------------------------|----------------------------|-----|
| B OINIVI   Learn                        |                                                                                 |                         | My Learn Suppo             | rt  |
| ✿ Course Dashboard                      |                                                                                 | Go To Student View      | Edit Mode is:              | ON  |
| +                                       | Success: Course Materials is deleted from the course menu.                      |                         |                            | 8   |
| ▼ RedShelf Test Course Course Dashboard | Course Dashboard 💿                                                              |                         |                            |     |
| Instructor Tips Z                       | Add Course Module                                                               |                         | Customize Page             | †↓  |
| Create a Support Ticket                 | Announcements                                                                   | ▼ Alerts                |                            |     |
| University Libraries                    | No Course or Organization Announcements have been posted in the last 7<br>days. | 2                       | Edit Notification Settings |     |
|                                         | more announcements $\rightarrow$                                                | Past Due                | Actions ¥                  |     |
| COURSE MANAGEMENT                       |                                                                                 | No Notifications        |                            |     |
| Control Panel                           | ▼ What's New                                                                    | Retention Center Alerts |                            |     |
| • Content Collection $\rightarrow$      | Edit Notification Settings Actions ¥                                            | No Retention Alerts     |                            |     |
| Course Tools                            | No Notifications                                                                | Activity Alerts         |                            |     |
| • Evaluation $\rightarrow$              |                                                                                 | No Notifications        |                            |     |

### Go to "Customization".

| + | C E                                      | T1            | Success: Course Materials is deleted from the course menu.      |                  |                         | e                     |
|---|------------------------------------------|---------------|-----------------------------------------------------------------|------------------|-------------------------|-----------------------|
| • | RedShelf Test Course<br>Course Dashboard | •             | Course Dashboard 💿                                              |                  |                         |                       |
|   | Instructor Tips                          | 0             | Add Course Module                                               | 1111111          |                         | Customize Page 1      |
|   | How to Use Learn                         |               |                                                                 |                  |                         |                       |
|   | Create a Support Ticket                  |               | ▼ Announcements                                                 |                  | ▼ Alerts                |                       |
|   | University Libraries                     |               | No Course or Organization Announcements have been post<br>days. | ed in the last 7 | Edit                    | Iotification Settings |
| - |                                          | -             | more and                                                        | nouncements →    | Past Due                | Actions 🛛             |
|   |                                          |               |                                                                 |                  | No Notifications        |                       |
|   | COURSE MANAGEMEN                         | т             | = What's New                                                    |                  |                         |                       |
| ٣ | Control Panel                            |               | • What's New                                                    |                  | Retention Center Alerts |                       |
| ► | Content Collection                       | $\rightarrow$ | Edit Notification Settings                                      | Actions 😻        | No Retention Alerts     |                       |
| ► | Course Tools                             |               | No Notifications                                                |                  | Activity Alerte         |                       |
| ► | Evaluation                               | $\rightarrow$ |                                                                 |                  |                         |                       |
| ► | Grade Center                             | $\rightarrow$ | Last Updated: December                                          | 12, 2017 6:44 AM | No Notifications        |                       |
| ► | Users and Groups                         |               |                                                                 |                  | Last Updated: Dece      | mber 12, 2017 6:44 AM |
| • | Customization                            | $\rightarrow$ | Needs Attention                                                 |                  |                         |                       |
|   | Teaching Style<br>Tool Availability      |               | Edit Notification Settings                                      | Actions 😽        |                         |                       |
| Þ | Packages and Utilities                   | $\rightarrow$ | No Notifications                                                |                  |                         |                       |

Click "Tool Availability".

|                                                                                                    |                                                                                                    |    | RedShelf Instructor 3 |                         |   |
|----------------------------------------------------------------------------------------------------|----------------------------------------------------------------------------------------------------|----|-----------------------|-------------------------|---|
| B UINIVI   Learr                                                                                           |                                                                                                    | My | Learn                 | Support                 |   |
| <b>↑ ○</b> Customization                                                                                   | Go To Student View                                                                                              |    | Edit Mode is          | 5: <b>•</b> ON <b>•</b> | 2 |
| + C 1↓<br>▼ RedShelf Test Course                                                                           | Customization                                                                                                   |    |                       |                         |   |
| Course Dashboard<br>Instructor Tips<br>How to Use Learn<br>Create a Support Ticket<br>University Libraries | Teaching StyleDesign the appearance of the course.Tool AvailabilitySet the availability flags for course tools. |    |                       |                         |   |
| COURSE MANAGEMENT   Control Panel  Content Collection →  Course Tools  Evaluation →                        |                                                                                                    |    |                       |                         |   |

# Scroll down to the RedShelf row then check the box in the "Available in Content Area" (far right) column. Click "Submit".

| Mediasite Presentation(s)                | $\otimes$ | $\otimes$ | $\otimes$ |            |
|------------------------------------------|-----------|-----------|-----------|------------|
| Mobile Compatible Test                   | $\odot$   | $\otimes$ | $\otimes$ |            |
| Mobile Compatible Test List              |           |           | $\otimes$ | $\otimes$  |
| Module Page                              | $\otimes$ | $\otimes$ | $\otimes$ |            |
| My Grades                                |           | $\otimes$ |           | $\otimes$  |
| Performance Dashboard                    |           | $\otimes$ | $\otimes$ | $\otimes$  |
| RedShelf                                 | $\otimes$ | $\otimes$ | $\otimes$ |            |
| Retention Center                         |           | $\otimes$ | $\otimes$ | $\otimes$  |
| Review Status                            |           | $\otimes$ | $\otimes$ | $\otimes$  |
| Rubrics                                  |           | $\otimes$ | $\otimes$ | $\otimes$  |
| SafeAssign                               |           | $\otimes$ | $\otimes$ | $\otimes$  |
| SCORM Reports                            |           | $\otimes$ | $\otimes$ | $\otimes$  |
| Self and Peer Assessment                 |           | $\otimes$ | $\otimes$ | $\otimes$  |
| Self and Peer Assessment                 | $\odot$   | $\otimes$ | $\otimes$ |            |
| SlideShare Presentation                  | $\odot$   | $\odot$   | $\otimes$ |            |
| SlideShare Presentation (in Text Editor) |           | $\odot$   | $\otimes$ | $\otimes$  |
| Spell Check                              |           | $\otimes$ | $\otimes$ | $\Diamond$ |

Click Submit to finish. Click Cancel to quit.

Hover over the "+" button in the top left corner and click "Content Area".

| IINM   Lear                               | n                                                                                 |                 |                           |                            | 💄 R          | edShelf Instructor 3 - U  |
|-------------------------------------------|-----------------------------------------------------------------------------------|-----------------|---------------------------|----------------------------|--------------|---------------------------|
| 8                                         |                                                                                   |                 |                           |                            | M            | y Learn Support           |
| Customization > Tool Av                   | ailability                                                                        |                 |                           | Go To Student              | View 🚺       | Edit Mode is: <b>ON</b> ? |
| + 🖻 C 🗤                                   | Success: Tool settings updated                                                    |                 |                           |                            |              | 8                         |
| Content Area<br>Module Page<br>Blank Page | <b>Tool Availability</b><br>Use this page to control what tools can be used, as u | vell as which u | isers have access to thos | se tools. <u>More Help</u> |              |                           |
| Tool Link<br>Web Link<br>Course Link      | Filter by: 🗸                                                                      |                 |                           |                            |              |                           |
| Subheader<br>Divider                      |                                                                                   |                 |                           |                            |              |                           |
|                                           | Tool 🛆                                                                            | Available       | Visible to Guests         | Visible to Observers       | Available in | Content Area              |
| University Libraries                      | Adaptive Release                                                                  | 1               | $\otimes$                 | $\otimes$                  | $\otimes$    |                           |
|                                           | Announcements                                                                     |                 |                           |                            | $\otimes$    |                           |
| COURSE MANAGEMENT                         | Assignment                                                                        | 0               | 0                         | 0                          |              |                           |
| Control Panel                             | Click <b>Submit</b> to finish. Click <b>Cancel</b> to quit.                       |                 |                           |                            | Car          | ncel Submit               |

https://learn.unm.edu/webapps/blackboard/execute/course/tools/settings?dispatch=viewToolsSettings&course\_id=\_48618\_1#

Type in "Course Materials" and check the "Available to Users" box. Then click "Submit".

|                                                                 |                                                                                          |                                                                                                    |                           | 💄 RedShelf Instructor 3 ▼ 🔱 |                           |
|-----------------------------------------------------------------|------------------------------------------------------------------------------------------|----------------------------------------------------------------------------------------------------|---------------------------|-----------------------------|---------------------------|
| B OINIVI   Learn                                                |                                                                                          |                                                                                                    |                           |                             | My Learn Support          |
| Customization > Tool Avail                                      | ability                                                                                  |                                                                                                    |                           | Go To Student V             | iew 🖹 Edit Mode is: ON ?  |
| +                                                               | Success: Tool settings updated                                                           |                                                                                                    |                           |                             | 8                         |
| Add Content Area   Name: Course Materials  Available to Users   | <b>Fool Availability</b><br><i>Ise this page to control what tools can be used, as u</i> | vell as which u                                                                                                    | sers have access to those | e tools. <u>More Help</u>   |                           |
| Cancel Submit                                                   | Filter by: 🗸                                                                             |                                                                                                    |                           |                             |                           |
| How to Use Learn<br>Create a Support Ticket                     |                                                                                          |                                                                                                    |                           |                             |                           |
|                                                                 | Tool 🛆                                                                                   | Available                                                                                                    | Visible to Guests         | Visible to Observers        | Available in Content Area |
| University Libraries                                            | Adaptive Release                                                                         | Image: A start of the start of the start | $\odot$                   | $\otimes$                   | $\otimes$                 |
|                                                                 | Announcements                                                                            |                                                                                                    |                           |                             | $\otimes$                 |
| COURSE MANAGEMENT                                               | Assignment                                                                               | $\bigcirc$                                                                                                    | 0                         | $\Diamond$                  |                           |
| <ul> <li>Control Panel</li> <li>Content Collection →</li> </ul> | Click <b>Submit</b> to finish. Click <b>Cancel</b> to quit.                              |                                                                                                    |                           |                             | Cancel Submit             |

Move the "Course Materials" link up under the "Course Dashboard" by clicking to the left of it and moving it upward. Click "Course Materials".

| S I ININ I   Learn                                                                                   | edShelf Instruct | or <mark>3 -</mark> U |
|----------------------------------------------------------------------------------------------------|------------------|-----------------------|
| M                                                                                                    | y Learn          | Support               |
| Customization Go To Student View                                                                     | Edit Mode is:    | <b>I</b> ON ?         |
| + Customization                                                                                      |                  |                       |
| Course Dashboard Course Materials  Instructor Tips  ✓                                                |                  |                       |
| How to Use LearnTool AvailabilityCreate a Support TicketSet the availability flags for course tools. |                  |                       |
| University Libraries                                                                                 |                  |                       |
| COURSE MANAGEMENT<br>Control Panel<br>Content Collection →<br>Course Tools                           |                  |                       |

#### Hover over "Build Content" and click "RedShelf".

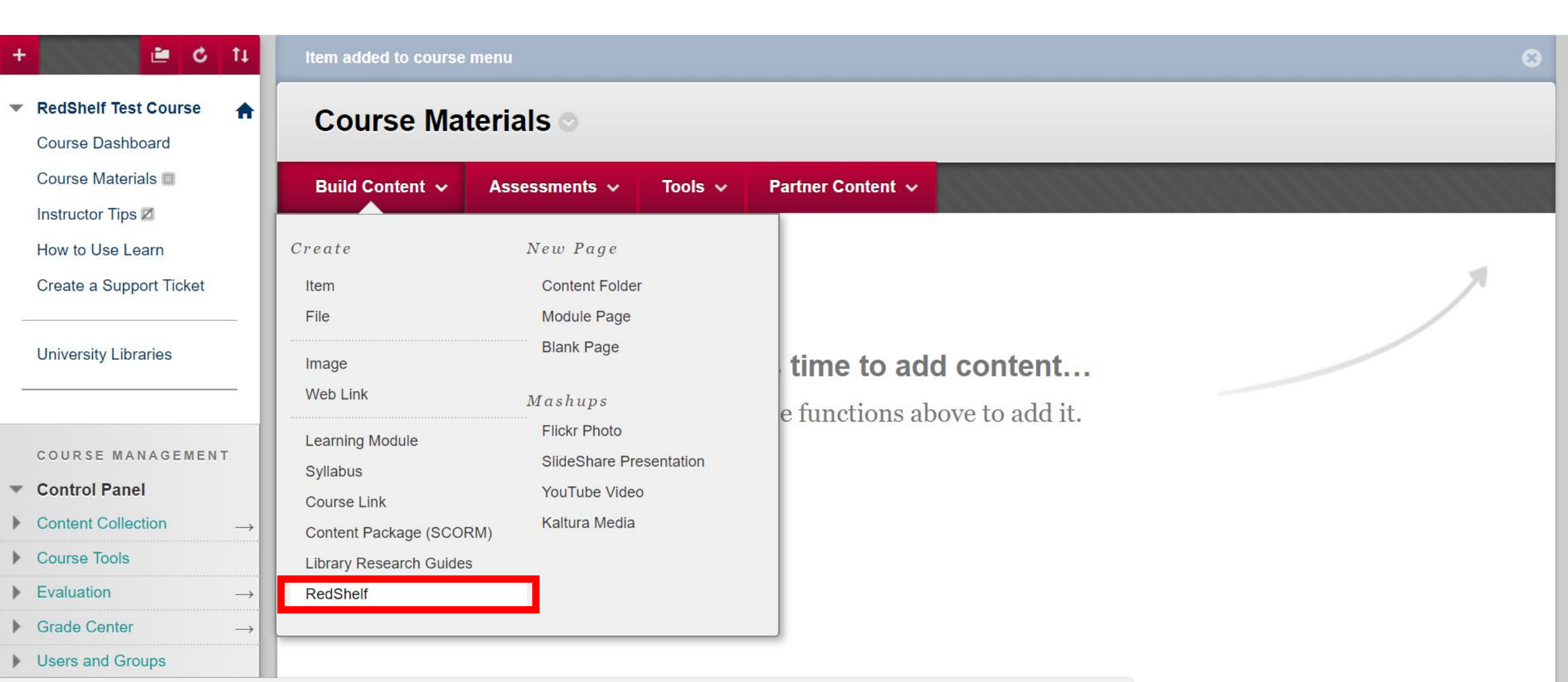

Name the link "RedShelf Course Materials". Click "Submit".

| INM   Lear                                                     | n                                 |                                 |                    | Legislamic RedShelf Inst | ructor <mark>3  ▼</mark> |
|----------------------------------------------------------------|-----------------------------------|---------------------------------|--------------------|--------------------------|--------------------------|
| 8                                                              |                                   |                                 |                    | My Learn                 | Support                  |
| Course Materials > Creat                                       | te RedShelf                       |                                 | Go To Student View | Edit Mode                | e is: ON ?               |
| + 🕹 🖆 🗘 14                                                     | Create RedShelf                   |                                 |                    |                          |                          |
| ▼ RedShelf Test Course 🔺                                       |                                   |                                 |                    |                          |                          |
| Course Dashboard                                               | ✤ Indicates a required fiel       | <i>d.</i>                       |                    |                          |                          |
| Course Materials 🔲                                             |                                   |                                 |                    |                          |                          |
| Instructor Tips 🗷                                              |                                   |                                 |                    |                          |                          |
| How to Use Learn<br>Create a Support Ticket                    | 🔆 Name                            | RedShelf Course Materials       |                    |                          |                          |
|                                                                | Color of Name                     |                                 |                    |                          |                          |
| University Libraries                                           | Description                       |                                 |                    |                          |                          |
|                                                                | TT <u>T</u> Arial                 | y 3 (12pt) ▼ T ▼ Ξ ▼ 🗄 ▼ 🗗 √    |                    |                          |                          |
| COURSE MANAGEMENT                                              |                                   |                                 |                    |                          |                          |
| Control Panel                                                  | Click <b>Submit</b> to proceed. ( | Click <b>Cancel</b> to go back. |                    |                          |                          |
| <ul> <li>Content Collection →</li> <li>Course Tools</li> </ul> |                                   |                                 |                    | Cancel                   | Submit                   |

Click the "RedShelf Course Materials" link and confirm the My Courses page populates.

|                                                                  | 2                                                       | RedShelf In | istructor <mark>3 -</mark> U |
|------------------------------------------------------------------|---------------------------------------------------------|-------------|------------------------------|
| 8                                                                |                                                         | My Learn    | Support                      |
| Course Materials                                                 | Go To Student View                                      | Na Edit     | t Mode is: <b>ON</b>         |
| + 🕹 🖆 🖒 14                                                       | Success: RedShelf Course Materials created.             |             | 8                            |
| ▼ RedShelf Test Course Course Dashboard                          | Course Materials 💿                                      |             |                              |
| Course Materials                                                 | Build Content V Assessments V Tools V Partner Content V |             | ti.                          |
| Instructor Tips ⊠<br>How to Use Learn<br>Create a Support Ticket | RedShelf Course Materials                               |             |                              |
| University Libraries                                             |                                                         |             |                              |
| COURSE MANAGEMENT                                                |                                                         |             |                              |
| Control Panel                                                    |                                                         |             |                              |
| <ul> <li>Content Collection →</li> <li>Course Tools</li> </ul>   |                                                         |             |                              |